## **MUNIS – CUSTOMER SELF SERVICE (CSS)**

- 1. Sign up to create an account. (<u>https://selfservice.crec.org/css/citizens/</u>)
  - If previously had an account, you may need to sign up again.
  - If the sign up indicates you already have an account, please use the Forgot password? link.
- 2. Once signed in, On Left side Click on General Billing
  - **Customer Number\*:** Type your Customer Number as seen on the upper right side of CREC's Invoice.
  - Zip\*: Type your EXACT Zip Code as seen on CREC's Invoice. (i.e. 06106 or 06106-3199).
  - **Bill Number\*:** same as Invoice Number as seen on upper right side of our Invoice. There should be 6 or 8 digits. (i.e. 187544 or 18754401)
  - Exclude paid bills: Check the box directly across. Below that is another check box "Remember these Values" - by checking this box once, all bills with a zero balance will not be seen and you will not need to enter your customer number, zip code or invoice number again.

## \*Required information.

- 3. All unpaid invoices will emerge with a check ✓ in the box. Uncheck the ones you are not paying today. Click on "Add to Cart" at the bottom. Your shopping cart () (top right corner) will state the number of invoices you are paying for and total amount\*.
- 4. **Shopping Cart:** By clicking on your shopping cart (upper right corner My Cart (Ditems)) a small box will emerge showing what you are paying for with a total amount\*. Click on "Review" which takes you to your **Shopping Cart Review** showing exactly what you have chosen to pay. Proceed to click **"Pay".**
- 5. Pay: A total\* is now calculated with the invoices you have chosen to pay. If you desire to make a partial payment, please change the amount under Payment Amount at this point. If you have selected multiple invoices/bills and want to partially pay them, update the amount and then click CALCULATE SUBTOTAL to update the total\*. Next click on "Continue" to proceed forward to the Official Payment page. Here you have the choice to pay via Visa/MasterCard Debit, E-Check or Visa/Mastercard/Discover Credit Card. Click Continue to complete paying the selected invoices.
- 6. Checkout: Review what you are paying. Click Continue to proceed.
- 7. Official Payments: Choose which payment method you prefer. Click on
  Continue O. Your payment amount, service fee, and total payment will display.

Click Accept 2 to agree to terms and conditions and then continue.

Enter the information required, click on Continue. You will receive an email confirmation. You will automatically be redirected back to CREC's CSS (Customer Self Service) log-in page.